#### วิธีการเชื่อมต่อเข้าสู่ SU-NET โดยใช้โมเด็ม

#### บน Microsolf Windows XP

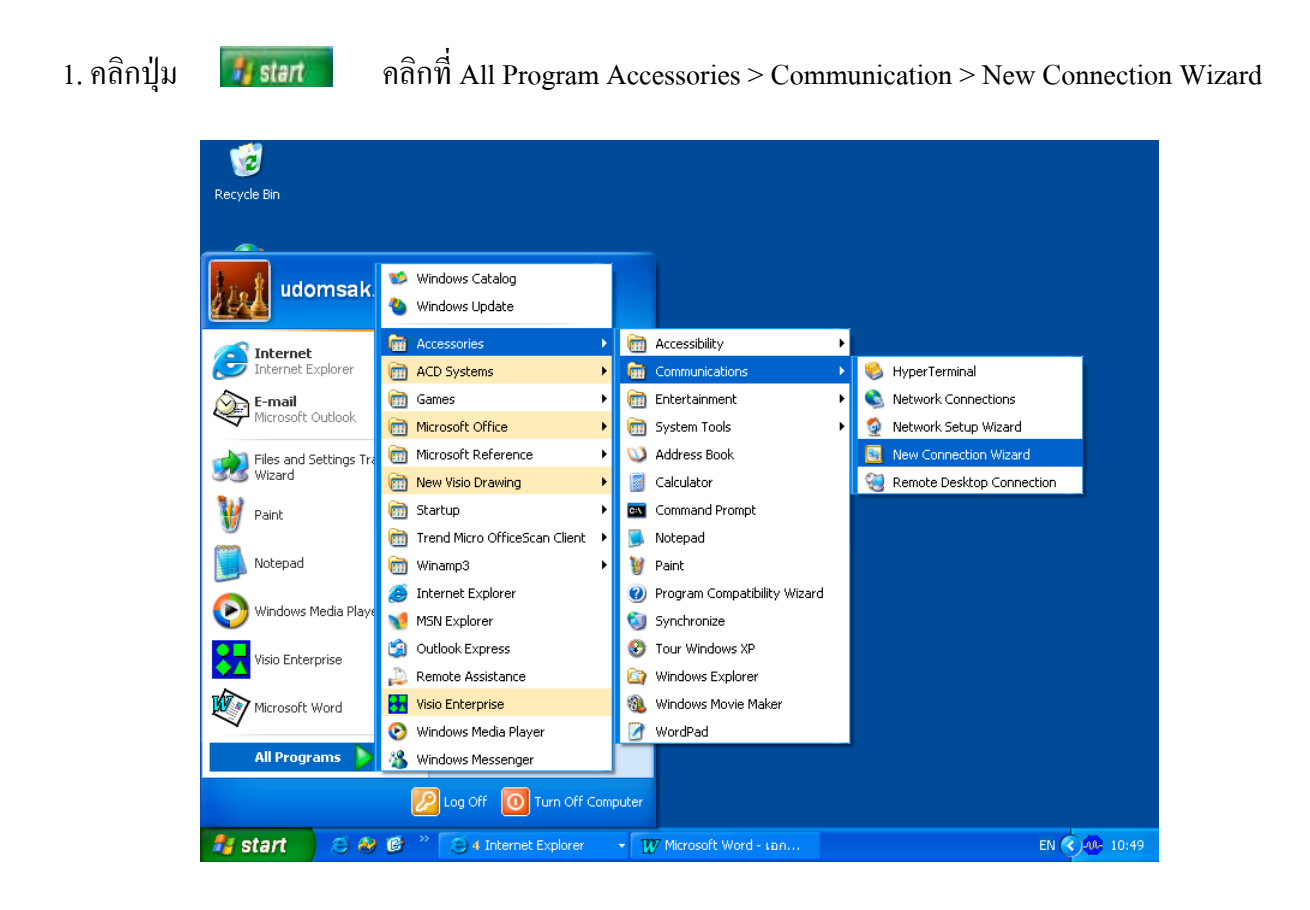

2. แล้วคลิกปุ่ม Next เพื่อเริ่มขั้นตอนถัดไป

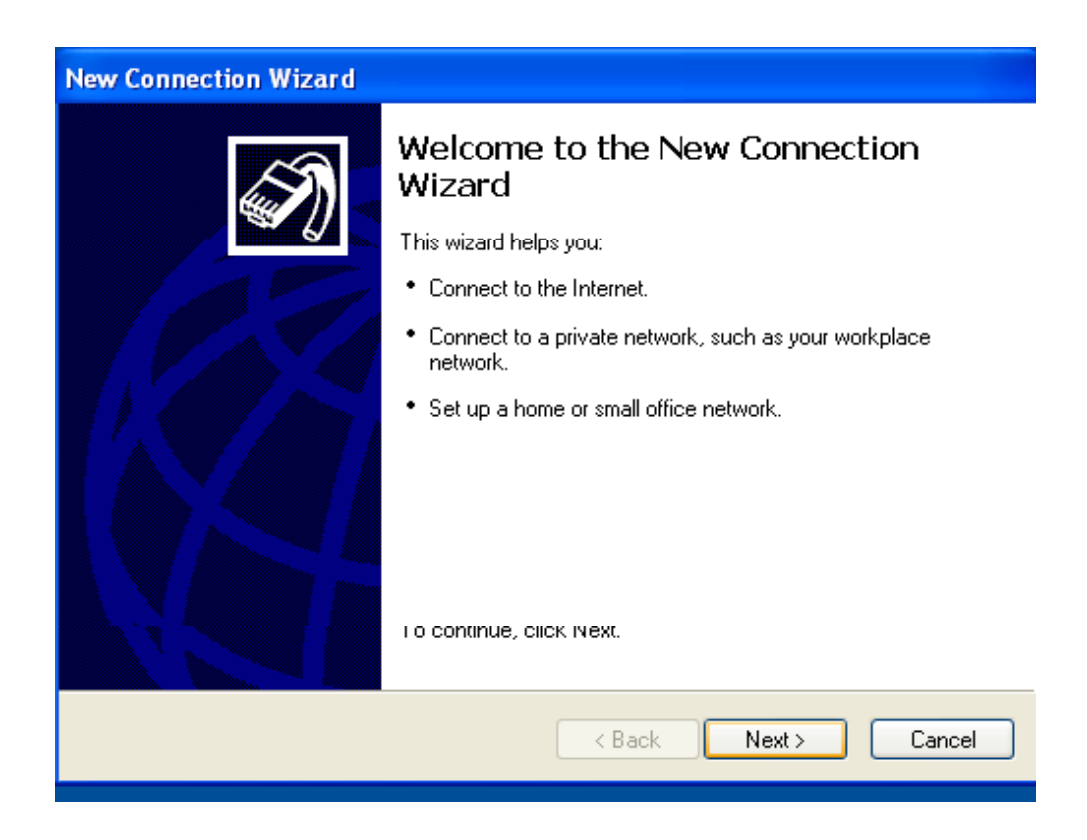

3. จะเป็นการเลือกรูปแบบการเชื่อมต่อ ให้เลือก Connect to the internet เพื่อทำการสร้างตัวเชื่อมต่อ อินเตอร์เน็ต แล้วคลิกปุ่ม Next

4. ต่อมาจะเป็นการกำหนดว่าจะเชื่อมต่ออินเตอร์เน็ตวิธีไหน ให้กลิกตัวเลือก Set up my connection แล้วกลิกปุ่ม Next

| New Connection Wizard                                                                                                    |  |  |
|----------------------------------------------------------------------------------------------------|--|--|
| Getting Ready<br>The wizard is preparing to set up your Internet connection.                                                                                        |  |  |
| How do you want to connect to the Internet?                                                                                                    |  |  |
| Choose from a list of Internet service providers (ISPs)                                                                                                    |  |  |
| Set up my connection manually                                                                                                    |  |  |
| For a dial-up connection, you will need your account name, password, and a<br>phone number for your ISP. For a broadband account, you won't need a phone<br>number. |  |  |
| ◯ Use the CD I got from an ISP                                                                                                    |  |  |
|                                                                                                    |  |  |
|                                                                                                    |  |  |
|                                                                                                    |  |  |
|                                                                                                    |  |  |
| < Back Next > Cancel                                                                                                    |  |  |

5. จากนั้นให้กำหนดค่าว่าจะเชื่อมต่ออินเตอร์เน็ตผ่านทางอุปกรณ์ให้คลิกเลือกตัวเลือก Connect using a dial-up modem เพื่อทำการเชื่อมต่อผ่านทางโมเด็ม แล้วคลิกปุ่ม Next

| New Connection Wizard                                                                                                    |
|----------------------------------------------------------------------------------------------------|
| Internet Connection<br>How do you want to connect to the Internet?                                                                                                    |
| <ul> <li>Connect using a dial-up modem         This type of connection uses a modem and a regular or ISDN phone line.     </li> <li>Connect using a broadband connection that requires a user name and password         This is a high-speed connection using either a DSL or cable modem. Your ISP may refer to this type of connection as PPPoE.     </li> <li>Connect using a broadband connection that is always on         This is a high-speed connection using either a cable modem, DSL or LAN connection. It is always active, and doesn't require you to sign in.     </li> </ul> |
| < Back Next > Cancel                                                                                                    |

6. ให้พิมพ์ชื่อ ISP ที่คุณใช้ในช่อง ISP Name เช่น SU แล้วคลิกปุ่ม Next

| New Connection Wizard                                                                      |
|--------------------------------------------------------------------------------------------|
| Connection Name<br>What is the name of the service that provides your Internet connection? |
| Type the name of your ISP in the following box.<br>ISP Name                                |
| suj                                                                                        |
| The name you type here will be the name of the connection you are creating.                |
| < Back Next > Cancel                                                                       |

7. พิมพ์เบอร์โทรศัพท์ที่ติดต่อมาที่ SU ลงในช่อง Phone Number ได้แก่ กรุงเทพ 022208300 หรือ นครปฐม 034240100 แล้วคลิกปุ่ม Next

| New Connection Wizard                                                                                                    |        |
|----------------------------------------------------------------------------------------------------|--------|
| <b>Phone Number to Dial</b><br>What is your ISP's phone number?                                                                                                    | I)     |
| Type the phone number below.<br>Phone number:<br>034240100<br>You might need to include a "1" or the area code, or both. If you are not sure<br>you need the extra numbers, dial the phone number on your telephone. If you<br>hear a modem sound, the number dialed is correct. |        |
| < Back Next >                                                                                                    | Cancel |

#### 8. กรอกข้อมูลในการเชื่อมต่ออินเตอร์เน็ต

- 1. Username
- 2. Password
- 3. Conferm Password เพื่อยืนยัน Password
- กำหนุดตัวเลือกเพื่อช่วยในการเชื่อมต่ออินเตอร์เน็ต แล้วกลิก Next

Use this Account name and password when anyone connects to the Internet from this

Computer

## (กำหนดให้ใช้ชื่อและรหัสผ่านนี้ เมื่อมีคนเชื่อมต่อินเตอร์เน็ตจากเครื่องนี้)

- Make this the default internet connection
  - (กำหนดให้ตัวเชื่อมต่อนี้ เป็นตัวเชื่อมต่อเริ่มต้น)

Turn on tnternet Connection Firewall for this connection

(เปิดระบบ Internet Fire ซึ่งเป็นระบบป้องกันภัยทางอินเตอร์เน็ตของ Window XP สำหรับตัวเชื่อมต่อนี้)

| New Connection Wizard                                                                                                    |                      |  |
|----------------------------------------------------------------------------------------------------|----------------------|--|
| Internet Account Information<br>You will need an account name and password to sign in to your Internet account.                                                                          |                      |  |
| Type an ISP account name and password, then write down this information and store it in a<br>safe place. (If you have forgotten an existing account name or password, contact your ISP.) |                      |  |
| User name:                                                                                                    | sunee                |  |
| Password:                                                                                                    | •••••                |  |
| Confirm password:                                                                                                    | •••••                |  |
| Use this account name and password when anyone connects to the Internet from this computer                                                                                               |                      |  |
| Make this the default Internet connection                                                                                                    |                      |  |
| Turn on Internet Connection Firewall for this connection                                                                                                    |                      |  |
|                                                                                                    | < Back Next > Cancel |  |

9. ให้คลิก เลือก Add a Shotcut...เพื่อทำการสร้างไอคอนตัว เชื่อมต่ออินเตอร์เน็ตบนเคสก์ทอป เพื่อให้สะควกในการเรียกใช้งาน แล้วคลิก Finish

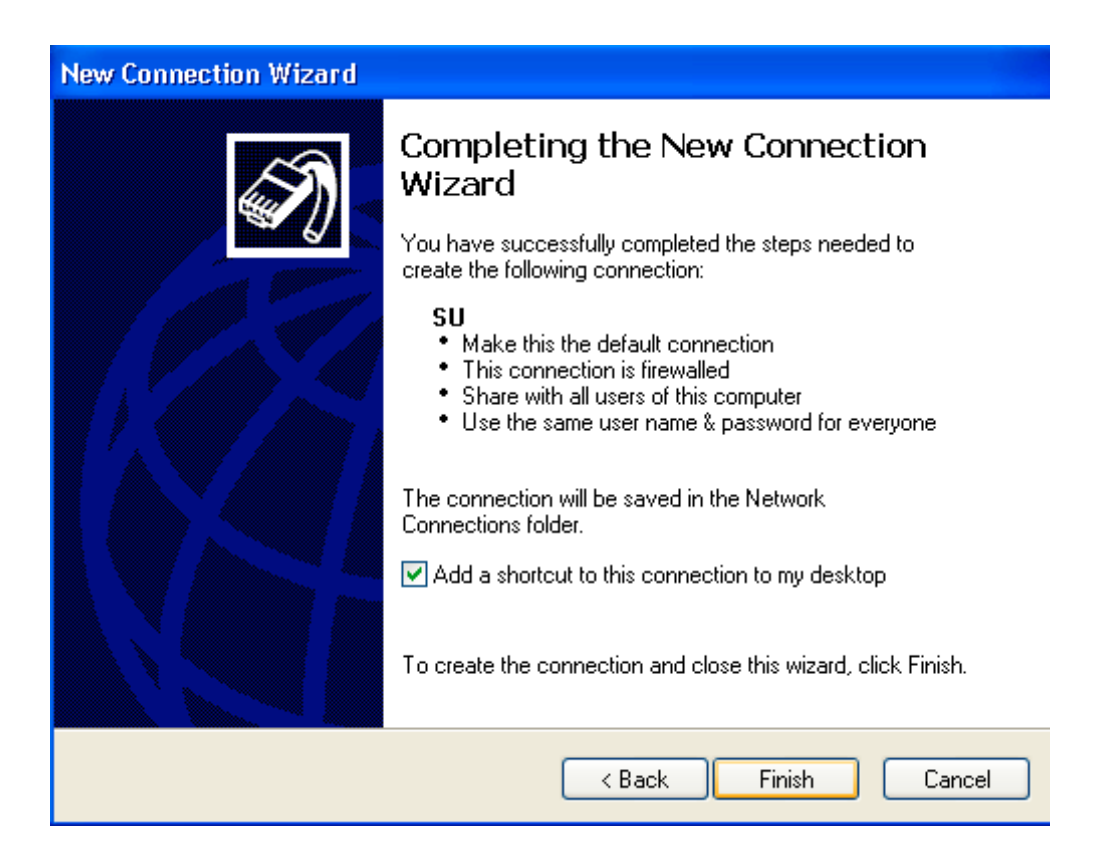

10. จะปรากฎไอคอนที่หน้าจอดังรูป

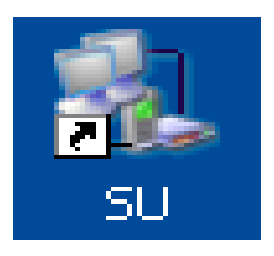

# การเชื่อมต่อ Internet สามารถทำได้ดังนี้

## 1. ดับเบิ้ลคลิกไอคอน (SU) เชื่อมต่ออินเตอร์เน็ตหน้าเคสก์ทอป จะปรากฎ

- 1. ให้ใส่ Username
- 2. Password
- ถ้าต้องการให้วินโดว์บันทึกรหัสผ่านไว้ เพื่อให้ครั้งต่อไปไม่ต้องใส่รหัสผ่านก็ให้ กลิก Save Password และกลิก Any who users this computer
- 4. แล้วทำการคลิก Dial เพื่อหมุน โมเด็ม ไปยังผู้ให้บริการ (ISP)

| Connect SU                              | ? 🛛                                                                          |
|-----------------------------------------|------------------------------------------------------------------------------|
|                                         |                                                                              |
| User name:                              | sunee                                                                        |
| Password:                               | ······2                                                                      |
| Save this us<br>O Me only<br>O Anyone v | er name and password for the following users:<br>3<br>who uses this computer |
| Dial:                                   | 034240100                                                                    |
| Dial                                    | Cancel Properties Help                                                       |

2. จะแสดงการเชื่อมต่อว่าทำการต่อไปที่เบอร์ โทรศัพท์ใด

| Connec | ting SU           |
|--------|-------------------|
| 3      | Dialing 034240100 |
|        | Cancel            |

 ถ้าเชื่อมต่อได้จะเปลี่ยนเป็นสถานะเป็น Verifying user name and password แต่ถ้าเชื่อมต่อไม่ได้ หรือสายไม่ว่างจะ Message Window บอกว่า Line Busy

| Connecting SU |                                 |  |
|---------------|---------------------------------|--|
| 3             | Verifying username and password |  |
|               | Cancel                          |  |

 ถ้าเครื่อง Server ทำการตรวจสอบว่า Loggin กับ Password ถูกด้องจะเปลี่ยนสถานะเป็น Registering your computer on the network แต่ถ้าหากไม่ถูกต้องจะมีหน้าต่างให้ใส่ Username และPassword อีกครั้ง

| Connecting SU |                                          |  |
|---------------|------------------------------------------|--|
| 3             | Registering your computer on the network |  |
|               | Cancel                                   |  |

5. เมื่อเชื่อมต่ออินเตอร์เน็ตได้แล้วจะปรากฎรูปไอกอน connection ตรง Task Bar มุมขวาล่างว่าได้ ทำการเชื่อมต่อได้แล้ว และเชื่อมต่อด้วยความเร็วเท่าไร

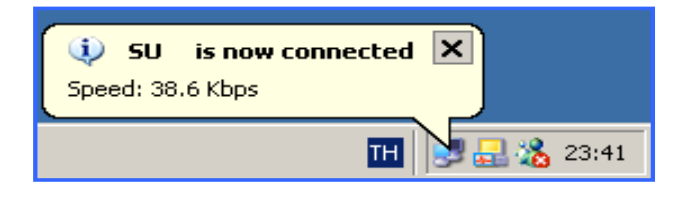

Status : สถานะการเชื่อมต่อว่ากำลังเชื่อมต่ออยู่หรือไม่
Duration : ระยะเวลาในการใช้
Speed : เชื่อมต่อด้วยความเร็วเท่าไหร่
Bytes received : อัตราการรับข้อมูล
Bytes sent : อัตราการส่งข้อมูล

| 🔈 SU Status     |            | <u>? ×</u> |
|-----------------|------------|------------|
| General Details |            |            |
| Connection      |            |            |
| Status:         |            | Connected  |
| Duration:       |            | 00:03:41   |
| Speed:          |            | 38.6 Kbps  |
| Activity        | Sent — 🛐   | - Received |
| Bytes:          | 4,847      | 5,388      |
| Compression:    | 0%         | 0%         |
| Errors:         | 0          | 3          |
| Properties      | Disconnect |            |
|                 |            | Close      |

5. หากต้องการยกเลิกการเชื่อมต่ออินเตอร์เน็ต ให้คลิกที่ Disconnect

| 🔈 SU Status           |            | ? ×        |
|-----------------------|------------|------------|
| General Details       |            |            |
| Connection<br>Status: |            | Connected  |
| Speed:                |            | 38.6 Kbps  |
| -Activity             | Sent — 🔬 — | - Received |
| Bytes:                | 4,847      | 5,388      |
| Compression:          | 0%         | 0%         |
| Errors:               | o          | 3          |
| Properties            | Disconnect |            |
|                       |            | Close      |